# Einleitung

Dieses Technische Handbuch gilt für die Systembaugruppe D981.

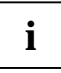

Diese Systembaugruppe gibt es in verschiedenen Ausbaustufen. Abhängig von der Hardware-Konfiguration Ihres Gerätes kann es vorkommen, daß Sie einige Optionen bei Ihrer Variante der Systembaugruppe nicht vorfinden, obwohl Sie beschrieben sind.

Weitere Informationen finden Sie auch in der Beschreibung "BIOS-Setup".

Zusätzliche Beschreibungen zu den Treibern finden Sie in den Readme-Dateien auf Ihrer Festplatte oder auf beiliegenden Treiber-Disketten bzw. auf der CD "Drivers & Utilities".

### Darstellungsmittel

In diesem Handbuch werden folgende Darstellungsmittel verwendet.

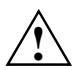

kennzeichnet Hinweise, bei deren Nichtbeachtung Ihre Gesundheit, die Funktionsfähigkeit Ihres PC oder die Sicherheit Ihrer Daten gefährdet ist.

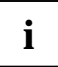

kennzeichnet zusätzliche Informationen und Tips.

- ▶ kennzeichnet einen Arbeitsschritt, den Sie ausführen müssen.
- bedeutet, daß Sie an dieser Stelle ein Leerzeichen eingeben müssen.
- Jedeutet, daß Sie nach dem eingegebenen Text die Eingabetaste drücken müssen.

Texte in Schreibmaschinenschrift stellen Bildschirmausgaben dar.

**Texte in fetter Schreibmaschinenschrift** sind Texte, die Sie über die Tastatur eingeben müssen.

Kursive Schrift kennzeichnet Befehle oder Menüpunkte.

"Anführungszeichen" kennzeichnen Kapitelnamen und Begriffe, die hervorgehoben werden sollen.

### Leistungsmerkmale

- Systembaugruppe im ATX-Format
- Intel Pentium II Prozessor mit MMX-Technologie und 512 Kbyte Second-Level-Cache im Prozessor-Cache-Modul
- Prozessor-Cache-Modul mit SEC-Anschlußtechnik f
  ür Intel Slot 1-Prozessorsteckplatz (SEC = Single Edge Contact)
- 16 bis 512 Mbyte Hauptspeicher (SDRAM)
- Fehlererkennung und Fehlerkorrektur mittels ECC
- 2 oder 4 Mbit Flash-BIOS
- 1 AGP-Steckplatz f
  ür AGP-Grafikcontroller (AGP = Accellerated Graphics Port)
- 3 PCI-Steckplätze (alle busmaster-fähig)
- 2 ISA-Steckplätze
- 1 ISA/PCI-Steckplatz (shared)
- IDE-Festplatten-Controller am PCI-Bus für bis zu vier IDE-Laufwerke (z. B. IDE-Festplattenlaufwerke, ATAPI-CD-ROM-Laufwerke)
- Echtzeituhr/Kalender mit Batteriepufferung
- Diskettenlaufwerk-Controller (bis 2,88-Mbyte-Format)
- Parallele Schnittstelle (ECP- und EPP-kompatibel)
- 2 Serielle Schnittstellen (16C550 kompatibel mit FIFO)
- PS/2-Mausanschluß
- PS/2-Tastaturanschluß
- Sicherheitsfunktionen
- USB (Universal Serial Bus)
- Energiesparfunktionen
- Steckverbinder für Lautsprecher
- Steckverbinder für Chipkartenleser

#### **Optionale Komponenten**

- Audio-Controller am ISA-BUS (PnP) Crystal CS 4235 oder CS 4236 Audio Codec, 16 Bit Stereo; kompatibel zu Soundblaster Pro<sup>™</sup>, Windows Sound System und MPU 401; 3D-Audiounterstützung; interne FM-Synthese
  - **i** Die Audio-Ausgangsleistung kann im BIOS-Setup in der Bildschirmseite *Advanced/Peripheral Configuration*, Menüpunkt *Audio Output* auf *Line Level* oder *Amplifier Level* eingestellt werden. Verwenden Sie *Line Level*, wenn Sie einen Kopfhörer oder aktive Lautsprecher (mit Verstärker) an den Audioausgang anschließen. Verwenden Sie *Amplifier Level*, wenn Sie passive Lautsprecher verwenden.
- Steckverbinder für CD-Line-in, Game/Midi, Voice-Modem, AUX-in
- Mikrofonanschluß (über Zusatzbaugruppe)
- Audioeingang (Line-in)
- Lautsprecheranschluß (aktiv/passiv)
- Sockel für Wavetable-Baustein
- SCSI-Controller Adaptec 7880
- SCSI-Bus-Terminierung
- Anschluß für Systemlüfter
- Steckverbinder für Fernein (Fax/Modem-Baugruppe)
- Steckverbinder für Infrarotempfänger
- Wakeup on LAN (WOL)
- Vorbereitet für Siemens Nixdorf System Monitoring

### Externe Anschlüsse

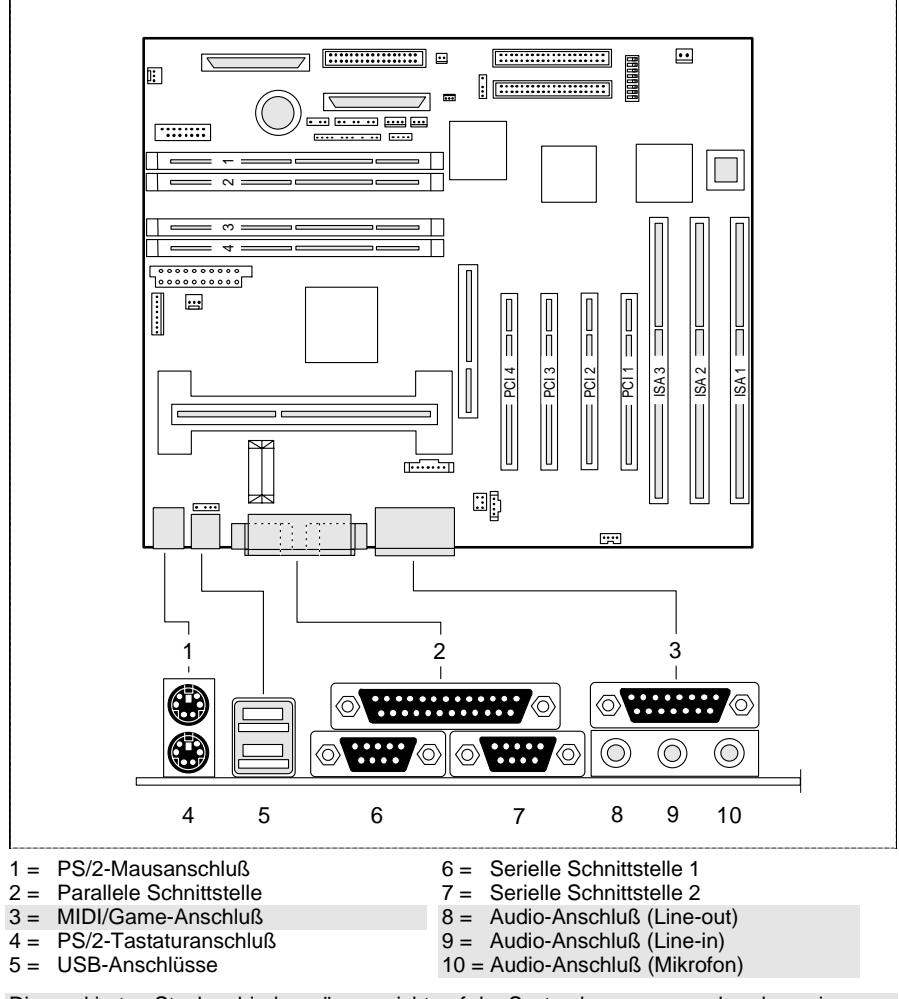

Die markierten Steckverbinder müssen nicht auf der Systembaugruppe vorhanden sein.

# Wichtige Hinweise

Heben Sie dieses Handbuch zusammen mit dem Gerät auf. Wenn Sie das Gerät an Dritte weitergeben, geben Sie bitte auch dieses Handbuch weiter.

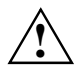

Lesen Sie diese Seite bitte aufmerksam durch, und beachten Sie diese Hinweise, bevor Sie den PC öffnen.

Beachten Sie die Sicherheitshinweise im Kapitel "Wichtige Hinweise" in der Betriebsanleitung des PC.

Bei unsachgemäßem Austausch der Lithium-Batterie besteht Explosionsgefahr. Beachten Sie deshalb unbedingt die Angaben im Kapitel <u>"Erweiterungen</u>" - <u>"Lithium-Batterie austauschen</u>". Die Lithium-Batterie darf nur durch identische oder vom Hersteller empfohlene Typen (CR2032) ersetzt werden.

Die Lithium-Batterie gehört nicht in den Hausmüll. Sie wird vom Hersteller, Händler oder deren Beauftragten kostenlos zurückgenommen, um sie einer Verwertung bzw. Entsorgung zuzuführen.

# CE

Diese Baugruppe erfüllt in der ausgelieferten Ausführung die Anforderungen der EG-Richtlinie 89/336/EWG "Elektromagnetische Verträglichkeit".

Die Konformität wurde in einer typischen Konfiguration eines Personal Computers geprüft.

Beim Einbau der Baugruppe sind die spezifischen Einbauhinweise gemäß Betriebsanleitung oder Technischem Handbuch des jeweiligen Endgerätes zu beachten.

Verbindungskabel zu Peripheriegeräten müssen über eine ausreichende Abschirmung verfügen.

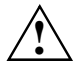

Während des Betriebs kann der Kühlkörper sehr heiß werden. Beachten Sie dies, wenn Sie Erweiterungen auf der Systembaugruppe vornehmen wollen. Es besteht Verbrennungsgefahr!

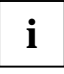

Die Gewährleistung erlischt, wenn Sie durch Einbau oder Austausch von Systemerweiterungen Defekte am Gerät verursachen. Informationen darüber, welche Systemerweiterungen Sie verwenden können, erhalten Sie bei Ihrer Verkaufsstelle oder unserem Service. Baugruppen mit elektrostatisch gefährdeten Bauelementen (EGB) können durch folgenden Aufkleber gekennzeichnet sein:

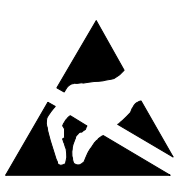

Wenn Sie Baugruppen mit EGB handhaben, müssen Sie folgende Hinweise unbedingt befolgen:

- Sie müssen sich statisch entladen (z. B. durch Berühren eines geerdeten Gegenstandes), bevor Sie mit Baugruppen arbeiten.
- Verwendete Geräte und Werkzeuge müssen frei von statischer Aufladung sein.
- Ziehen Sie den Netzstecker, bevor Sie Baugruppen stecken oder ziehen.
- Fassen Sie die Baugruppen nur am Rand an.
- Berühren Sie keine Anschlußstifte oder Leiterbahnen auf einer Baugruppe.

# Einstellungen

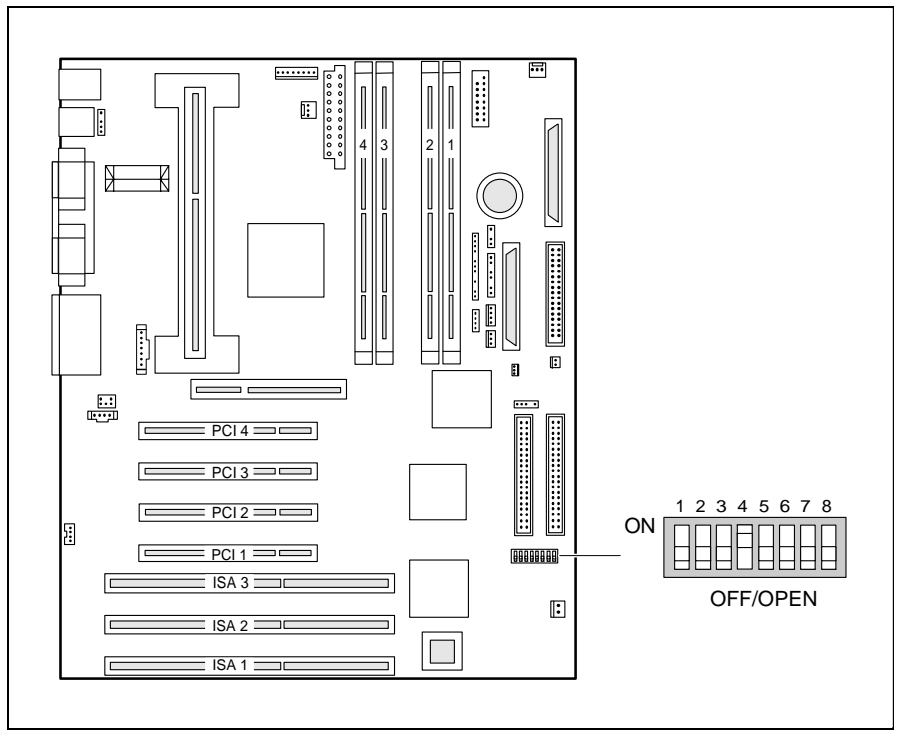

Schalter 1 = muß immer auf *off* eingestellt sein

Schalter 2 = System-BIOS wiederherstellen

Schalter 3 = Schreibschutz für Disketten

Schalter 4 = reserviert Schalter 5 - 8 = Taktfrequenz

### System-BIOS wiederherstellen - Schalter 2

Der Schalter 2 ermöglicht das Wiederherstellen des System-BIOS nach einem fehlerhaften Update. Zum Wiederherstellen des System-BIOS benötigen Sie eine "Flash-BIOS-Diskette" (wenden Sie sich bitte an unseren Service).

*on* Das System-BIOS startet vom Diskettenlaufwerk A: und überschreibt das System-BIOS auf der Systembaugruppe.

off Das System-BIOS startet von der Systembaugruppe (Standardeinstellung).

### Schreibschutz für Disketten - Schalter 3

Der Schalter 3 legt fest, ob mit dem Diskettenlaufwerk Disketten beschrieben und gelöscht werden können, wenn im *BIOS-Setup* der Schreibschutz für Disketten aufgehoben ist (im Menü *Security* das Feld von *Diskette Write* auf *Enabled* gesetzt).

on Der Schreibschutz für das Diskettenlaufwerk ist aktiv.

off Disketten können gelesen, beschrieben und gelöscht werden (Standardeinstellung).

### Taktfrequenz - Schalter 5, 6, 7 und 8

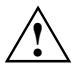

Für den gesteckten Prozessor dürfen Sie die Schalter nur entsprechend der nachfolgenden Tabelle einstellen.

Diese Systembaugruppe dürfen Sie nur mit Prozessoren mit einer Host Bus Frequenz von 66 MHz betreiben. Verwenden Sie keine Prozessoren mit einer Host Bus Frequenz von 100 MHz!

| Prozessor  | Schalter 5 | Schalter 6 | Schalter 7 | Schalter 8 |
|------------|------------|------------|------------|------------|
| 233/66 MHz | on         | on         | off        | off        |
| 266/66 MHz | on         | off        | on         | on         |
| 300/66 MHz | on         | off        | on         | off        |
| 333/66 MHz | on         | off        | off        | on         |
| 366/66 MHz | on         | off        | off        | off        |
| Reserviert | off        | х          | х          | х          |

# Erweiterungen

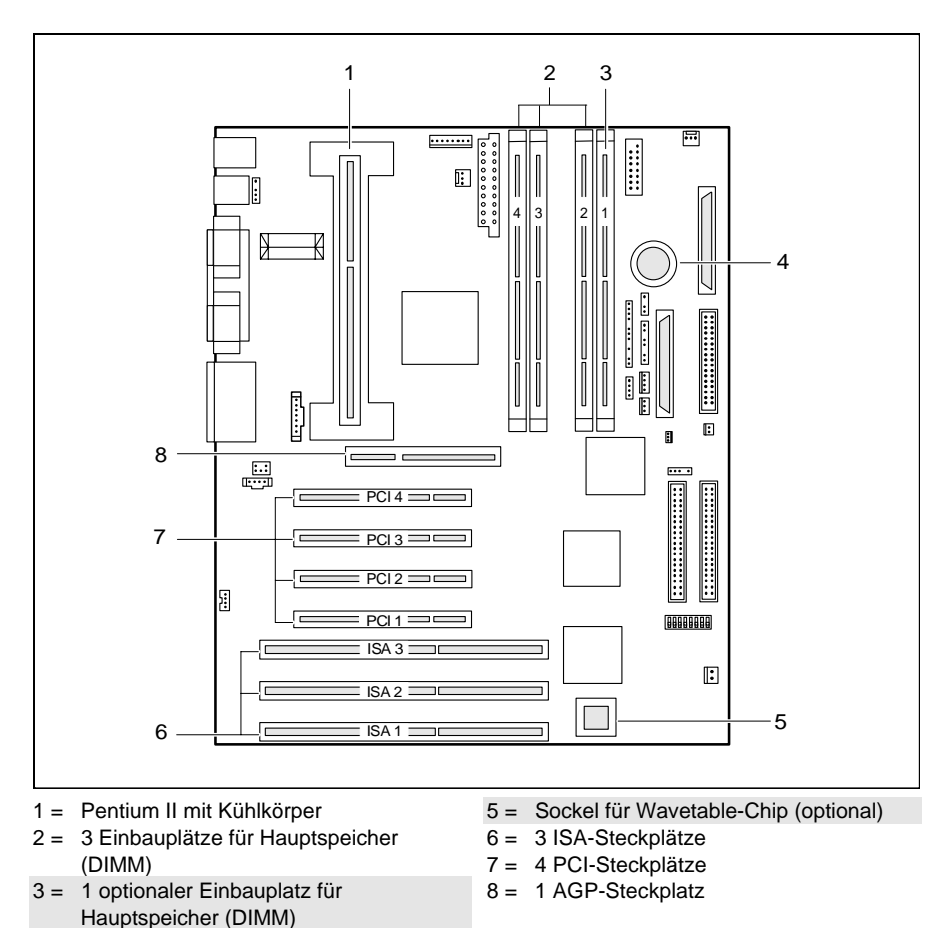

4 = Lithium-Batterie

Die markierten Steckverbinder müssen nicht auf der Systembaugruppe vorhanden sein.

### Hauptspeicher hochrüsten

Auf der Systembaugruppe gibt es drei bis vier Einbauplätze für den Einbau von Speichermodulen im DIMM-Format. Der maximale Speicherausbau beträgt 512 Mbyte. Es können SDRAM-Speichermodule eingesetzt werden.

Für den Speicherausbau können Sie Speichermodule unterschiedlicher Größe verwenden.

DIMM = Dual Inline Memory Module SDRAM = Synchronous Dynamic Random Access Memory

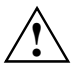

Es dürfen nur ungepufferte 3,3V-Speichermodule verwendet werden. Gepufferte Speichermodule sind nicht erlaubt.

SDRAM-Speichermodule müssen eine Zykluszeit (Cycletime) von 15 ns oder kürzer besitzen oder für eine Taktfrequenz von 66 MHz oder höher ausgelegt sein.

#### Speichermodul einbauen

- Klappen Sie die Halterungen des entsprechenden Einbauplatzes an beiden Seiten nach außen.
- Stecken Sie das Speichermodul in den Einbauplatz.
- Klappen Sie dabei die seitlichen Halterungen hoch, bis sie am Speichermodul einrasten.

#### Speichermodul ausbauen

- Drücken Sie die Halterungen auf der linken und auf der rechten Seite nach außen.
- Ziehen Sie das Speichermodul aus dem Einbauplatz.

### Pentium II einbauen/ausbauen

 $\triangle$ 

Diese Systembaugruppe dürfen Sie nur mit Prozessoren mit einer Host Bus Frequenz von 66 MHz betreiben. Verwenden Sie keine Prozessoren mit einer Host Bus Frequenz von 100 MHz!

#### Pentium II einbauen

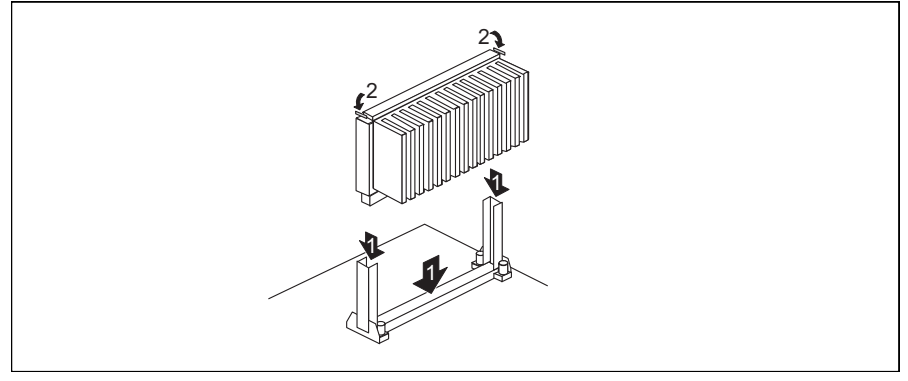

- Setzen Sie den Pentium II in die Halterung ein (1).
- Schieben Sie den Pentium II in der Halterung nach unten, und drücken Sie ihn in den Steckplatz, bis die Halteklemmen (2) links und rechts einrasten.
- Stellen Sie die Taktfrequenz des neuen Pentium II mit den Schaltern 5 bis 8 des Schalterblocks ein.
- Besitzt der Pentium II einen Lüfter, dann stecken Sie die zugehörige Leitung an den Anschluß für den Prozessorlüfter auf der Systembaugruppe.

#### Pentium II ausbauen

- Besitzt der Pentium II einen Lüfter, dann ziehen Sie die zugehörige Leitung.
- Drücken Sie auf beiden Seiten des Pentium II die Halteklemmen (2) ein, und ziehen Sie den Pentium II nach oben heraus.

### Hochrüsten des Wavetable-Bausteins

Wenn die Systembaugruppe für ein Upgrade mit einem single-chip Wavetable-Baustein (Crystal CS9236) vorbereitet ist, erfolgt die Hochrüstung wie auf dem Bild dargestellt.

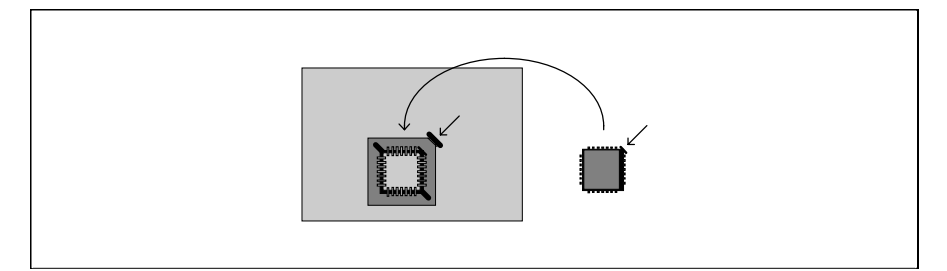

### Lithium-Batterie austauschen

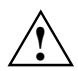

Bei unsachgemäßem Austausch der Lithium-Batterie besteht Explosionsgefahr.

Die Lithium-Batterie darf nur durch identische oder vom Hersteller empfohlene Typen (CR2032) ersetzt werden.

Die Lithium-Batterie gehört nicht in den Hausmüll. Sie wird vom Hersteller, Händler oder deren Beauftragten kostenlos zurückgenommen, um sie einer Verwertung bzw. Entsorgung zuzuführen.

Achten Sie beim Austausch unbedingt auf die richtige Polung der Lithium-Batterie - Pluspol nach oben!

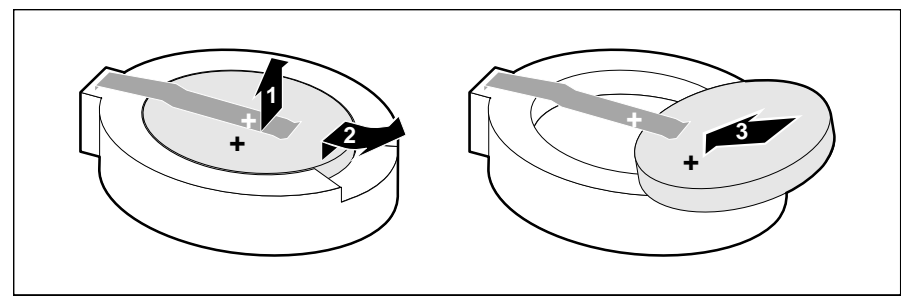

- Heben Sie die Kontaktfeder nur wenige Millimeter nach oben (1), bis Sie die Lithium-Batterie aus der Halterung ziehen können (2).
- Schieben Sie die neue Lithium-Batterie des identischen Typs in die Halterung (3).

## Anschlüsse und Ressourcen

### Übersicht der Anschlüsse

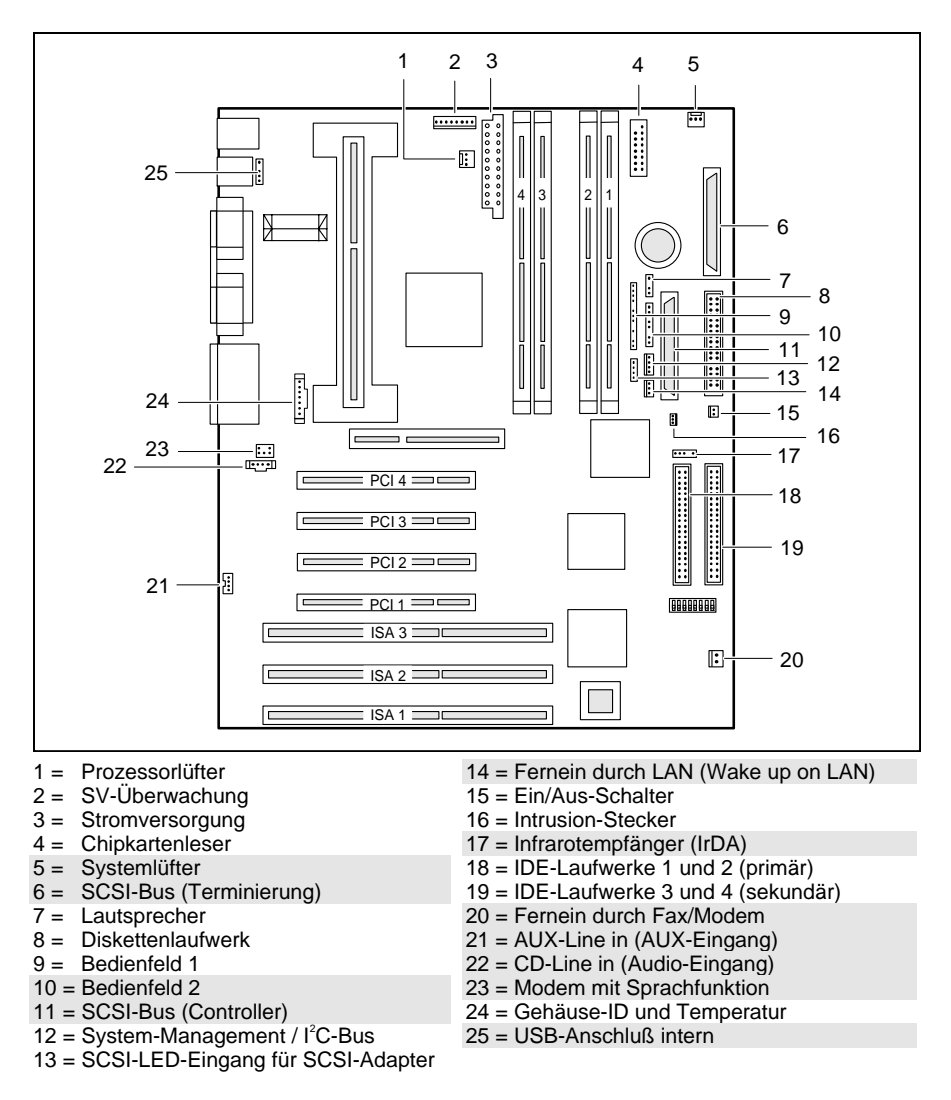

Die markierten Anschlüsse sind optional und können deshalb auf Ihrer Systembaugruppe fehlen.

### **Ressourcen-Tabelle**

|                                                     | belegter<br>IRQ | möglicher<br>IRQ              | mögliche<br>Adresse                              | möglicher<br>DMA                |
|-----------------------------------------------------|-----------------|-------------------------------|--------------------------------------------------|---------------------------------|
| Tastatur                                            | IRQ1            |                               |                                                  |                                 |
| IrDA / WOL /<br>Serielle Schnittstelle<br>COM2      | IRQ3            |                               | 02F8, 03F8<br>02E8, 03E8                         |                                 |
| Serielle Schnittstelle<br>COM1 /<br>Chipkartenleser | IRQ4            |                               | 03F8, 02F8<br>03E8, 02E8                         |                                 |
| Diskettenlaufwerks-<br>Controller                   | IRQ6            |                               |                                                  | DMA2                            |
| Parallele Schnittstelle<br>LPT1                     | IRQ7            | IRQ5, IRQ7                    | 0278, 0378                                       | DMA1,<br>DMA3                   |
| RTC                                                 | IRQ8            |                               |                                                  |                                 |
| Audio-Controller<br>Joystick:                       |                 | IRQ5, IRQ7,<br>IRQ9,<br>IRQ10 | 0200-0207                                        | DMA1,<br>DMA3,<br>DMA5,<br>DMA7 |
| Basisadresse:                                       |                 |                               | 0220-022F<br>0240-024F<br>0260-026F<br>0280-028F |                                 |
| MPU 401:<br>Adlib:                                  |                 |                               | 0300-0301<br>0330-0331<br>0338-038B              |                                 |
| USB-Controller                                      | IRQ11           |                               |                                                  |                                 |
| Maus-Controller                                     | IRQ12           |                               |                                                  |                                 |
| Numerik-Prozessor                                   | IRQ13           |                               |                                                  |                                 |
| IDE-Controller 1                                    | IRQ14           |                               |                                                  |                                 |
| IDE-Controller 2                                    | IRQ15           |                               |                                                  |                                 |

"belegter IRQ" = bei Auslieferung eingestellte Interrupts

"mögliche(r) IRQ/Adresse/DMA" = können Sie für die entsprechende Anwendung verwenden

i

MPU 401: Wenn Sie externe MIDI-Geräte (z. B. ein MIDI-Keyboard) verwenden wollen, müssen Sie für die MPU 401 (MIDI-Schnittstelle) einen Interrupt vergeben. Genauere Informationen finden Sie in der Audio-Dokumentation auf der Treiber- und Utility-CD. Beachten Sie, daß eine Ressource nicht von zwei Anwendungen gleichzeitig benutzt werden kann.

# SCSI-Setup

SCSI ist die Abkürzung für Small Computer System Interface.

Der onboard Ultra-Wide-SCSI-Controller (Host Adapter) dient als Schnittstelle zwischen dem internen Bus (PCI-Bus) und Geräten mit einer SCSI-Schnittstelle, im folgenden SCSI-Geräte genannt.

Der onboard Ultra-Wide-SCSI-Controller ist ein PCI-Baustein, der die Bus-Master-Technologie verwendet. Das bedeutet, daß der Controller schnell und ohne Mithilfe der CPU (Central Processing Unit) Daten vom Arbeitspeicher des PC zum SCSI-Gerät und umgekehrt übertragen kann.

Alle Informationen, die Sie benötigen, um die SCSI-Utility-Software (z. B. Treiber für MS-DOS, Windows 3.x) zu installieren, enthält die Dokumentation zur SCSI-Utility-Software EZ-SCSI.

Wie Sie Ihr SCSI-Gerät installieren und bedienen, ist der Beschreibung zu Ihrem SCSI-Gerät beschrieben.

### Einstellen der SCSI-Adressen (IDs)

Jedes SCSI-Gerät, das an den Ultra-Wide-SCSI-Controller angeschlossen wird, muß eine eigene Adresse (ID 0 bis ID 15) erhalten.

Der Ultra-Wide-SCSI-Controller hat die ID 7. ID 7 besitzt die höchste SCSI Priorität, die SCSI-ID 0 hat die niedrigste Priorität. Bei den SCSI-IDs 15 bis 8 hat 15 die höchste, 8 die niedrigste Priorität.

Stellen Sie sicher, daß jedes SCSI-Gerät eine andere SCSI-ID hat.

Weitere Informationen über das Einstellen der SCSI-Adresse enthalten die Beschreibungen zu Ihren SCSI-Geräten.

### Anschließen von SCSI-Geräten

SCSI-Geräte und SCSI-Controller werden über eine gemeinsame Leitung verbunden (SCSI-Bus).

Die Terminierung (Abschlußwiderstand) muß an dem SCSI-Gerät eingeschaltet (bzw. installiert) sein, das am Ende der SCSI-Leitung angeschlossen ist. An allen anderen SCSI-Geräten muß die Terminierung ausgeschaltet (bzw. entfernt) sein.

Wie Sie die Terminierung an den SCSI-Geräten aktivieren oder deaktivieren, entnehmen Sie bitte den Beschreibungen Ihrer SCSI-Geräte.

Für die Terminierung des SCSI-Busses stellt die Systembaugruppe den Anschluß SCSI-Bus-Terminierung zur Verfügung. Anstatt das letzte Laufwerk an der SCSI-Leitung zu terminieren, können Sie auch das freie Ende der SCSI-Leitung an den Anschluß SCSI-Bus-Terminierung stecken.

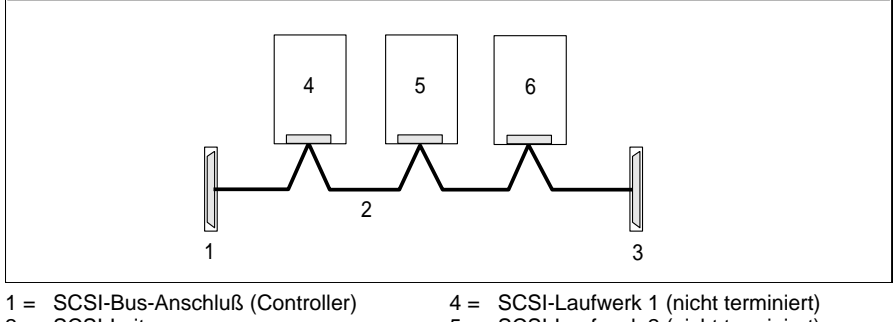

2 = SCSI-Leitung

3 = SCSI-Bus-Anschluß (Terminierung)

5 = SCSI-Laufwerk 2 (nicht terminiert)

6 = SCSI-Laufwerk 3 (nicht terminiert)

- Stellen Sie sicher, daß die Terminierung richtig installiert ist.
- Verbinden Sie die Geräte über die SCSI-Leitung mit dem SCSI-Anschluß auf der Systembaugruppe.

i

An den Ultra-Wide-SCSI-Controller dürfen nur SCSI-Geräte mit Single-Ended-Schnittstelle angeschlossen werden. Die meisten SCSI-Geräte entsprechen dieser Anforderung. Wenden Sie sich im Zweifelsfall an Ihre Verkaufsstelle oder unseren Service.

Wie Sie interne SCSI-Geräte in die Systemeinheit einbauen und an die Stromversorgung anschließen, ist in der Betriebsanleitung Ihres Gerätes im Kapitel "Systemeinheit" beschrieben (Abschnitt "Einbauen eines Laufwerks").

Weitere Informationen enthalten auch die Beschreibungen Ihrer SCSI-Geräte.

Die folgenden Hinweise beziehen sich nur auf die Anschlüsse am onboard Ultra-Wide-SCSI-Controller.

#### Anschlüsse und Leitungen

Der Ultra-Wide-SCSI-Controller hat einen 68poligen Anschluß.

8-bit SCSI-Geräte haben einen 50poligen Anschluß und 16-bit SCSI-Geräte haben einen 68poligen Anschluß.

Wenn Sie 8-bit SCSI-Geräte an den Ultra-Wide-SCSI-Controller anschließen wollen, benötigen Sie einen Adapter (von 68polig auf 50polig).

Wenn Sie ein 8-bit SCSI-Gerät als letztes Gerät an der SCSI-Leitung betreiben, benötigen Sie einen Adapter (von 68polig auf 50polig) mit High-Byte-Terminierung.

Wenn Sie den Menüpunkt *Support for Ultra SCSI Speed* auf *Enabled* gestellt haben, dürfen Sie bei einer maximalen Kabellänge von 1,50 m nur 7 SCSI-Geräte anschließen.

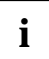

Benutzen Sie nur hochwertige SCSI-Leitungen, da es sonst zu Übertragungsproblemen kommen kann.

### SCSI-Setup

Das BIOS des Ultra-Wide-SCSI-Controllers enthält ein menügesteuertes *SCSI-Setup*. Dieses Programm erlaubt es Ihnen, Einstellungen für Ultra-Wide-SCSI-Controller und für die angeschlossenen SCSI-Geräte vorzunehmen.

Beim Systemstart erscheint eine Meldung des SCSI-BIOS mit einer Liste der angeschlossenen SCSI-Geräte.

i

Wenn eine Fehlermeldung des SCSI-BIOS erscheint oder Probleme mit SCSI-Geräten auftreten, dann lesen Sie die Kapitel <u>"Fehlerbehebung am</u> <u>SCSI-Controller</u>" und <u>"SCSI-BIOS Meldungen</u>". Weitere Informationen finden Sie gegebenenfalls in der Beschreibung Ihres SCSI-Gerätes.

Wenn Sie den Fehler nicht finden oder nicht beheben können, dann wenden Sie sich an Ihre Verkaufsstelle oder unseren Service.

### Aufrufen des SCSI-Setup

Damit Sie das *SCSI-Setup* aufrufen können, müssen Sie im System-BIOS den Ultra-Wide-SCSI-Controller einschalten. Rufen Sie dazu das *BIOS-Setup* auf und setzen Sie im Menü *Peripheral Configuration* das Feld *SCSI Controller* auf *enabled*.

 Starten Sie das Gerät, und drücken Sie die Tastenkombination <u>Strg</u> und A, wenn folgende Meldung am Bildschirm erscheint:

Press <Ctrl> <A> for SCSI Select (TM) Utility!

Das erste Menü des SCSI-Setup, Configure/View Host Adapter Settings und SCSI Disk Utilities, wird angezeigt.

#### Bedienung mit der Tastatur

Zur Bedienung des Programms verwenden Sie die folgenden Tasten:

| um einen Eintrag auszuwählen                                        |
|---------------------------------------------------------------------|
| um eine Auswahl zu bestätigen                                       |
| um das vorhergehende Menü aufzurufen und das SCSI-Setup zu beenden. |
| um die Standardeinstellungen wiederherzustellen                     |
| um zwischen Schwarzweiß- und Farbdarstellung umzuschalten           |
|                                                                     |

Beachten Sie auch die Status-Zeile am unteren Rand des Bildschirms.

#### Beenden des SCSI-Setup

Wenn Sie die Taste [Esc] drücken, wird - abhängig von der aktuellen Menüebene - das jeweils vorhergehende Menü angezeigt. Wenn Sie im aktuellen Menü Änderungen vorgenommen haben, werden Sie gefragt, ob Sie die Änderungen speichern wollen.

- ► Drücken Sie so oft die Taste Esc, bis Sie im ersten Menü (*Configure/View Host Adapter Settings*) angekommen sind.
- Drücken Sie im ersten Menü die Taste Esc und folgen Sie den weiteren Bildschirmanweisungen, um das SCSI-Setup zu beenden.

### Standardeinstellungen des SCSI-Setup

| SC  | SI-Bus Interface Definitions                                                           | Standardeinstellung   |
|-----|----------------------------------------------------------------------------------------|-----------------------|
| Hos | t Adapter SCSI ID                                                                      | 7                     |
| SCS | SI Parity Checking                                                                     | Enabled               |
| Hos | t Adapter SCSI Termination                                                             | LowON/HighON          |
| Ado | litional Options                                                                       | Standardeinstellung   |
|     | Boot Device Options                                                                    |                       |
|     | Boot Target ID                                                                         | 0                     |
|     | Boot LUN Number*                                                                       | 0                     |
|     | SCSI Device Configuration (für jedes SCSI-Gerät                                        | )                     |
|     | SCSI Device ID                                                                         | 1 bis 15              |
|     | Initiate Sync Negotiation                                                              | Yes                   |
|     | Maximum Sync Transfer Rate                                                             | 40 Mbyte/s            |
|     | Enable Disconnection                                                                   | Yes                   |
|     | Initiate Wide Negotiation                                                              | Yes                   |
|     | Send Start Unit Command**                                                              | Yes                   |
|     | Include in BIOS Scan                                                                   | Yes                   |
|     | Advanced Configuration Options                                                         | Standardeinstellung   |
|     | Reset SCSI Bus at IC Initialization                                                    | Enabled               |
|     | Host Adapter BIOS                                                                      | Enabled               |
|     | Support Removable Disks Under BIOS as<br>Fixed Disks**                                 | Boot only             |
|     | Extended BIOS Translation for DOS Drives<br>> 1 Gbyte**                                | Enabled               |
|     | Display <u>Ctrl</u> + <u>A</u> Message During BIOS<br>Initialization**                 | Enabled               |
|     | Multiple LUN Support**                                                                 | Disabled              |
|     | BIOS Support for Bootable CD-ROM**                                                     | Enabled               |
|     | BIOS Support for Int 13 Extensions**                                                   | Enabled               |
|     | Support for Ultra SCSI Speed                                                           | Enabled               |
| *   | Die Einstellung ist nur dann wirksam, wenn <i>Multiple LUN</i> ( <i>Enabled</i> ) ist. | Support eingeschaltet |

\*\* Die Einstellung ist nur dann wirksam, wenn das BIOS des SCSI-Controllers eingeschaltet (*Enabled*) ist.

### **SCSI-Bus Interface Definitions**

#### Host Adapter SCSI ID

Alle SCSI-Geräte die an einem SCSI-Bus angeschlossen sind, einschließlich des Ultra-Wide-SCSI-Controllers, müssen unterschiedliche SCSI-Adressen haben.

0, 1, 2, 3, 4, 5, 6, 7, 8, 9, 10, 11, 12, 13, 14, 15 Der Ultra-Wide-SCSI-Controller ist auf die angezeigte SCSI-Adresse eingestellt (Standardeintrag: 7).

#### SCSI Parity Checking

Der Ultra-Wide-SCSI-Controller verwendet standardmäßig Parity-Überwachung am SCSI-Bus zur Kontrolle der Datenübertragung. Bei älteren SCSI-Geräten kann es vorkommen, daß diese die Parity-Überwachung nicht unterstützen. Dann müssen Sie die Option ausschalten.

*Enabled* Die Parity-Überwachung ist eingeschaltet (Standardeintrag).

*Disabled* Die Parity-Überwachung ist ausgeschaltet.

i

Wird die Parity-Überwachung ausgeschaltet, dann gilt dies für alle am SCSI-Bus angeschlossenen Geräte.

#### Host Adapter SCSI Termination

Ist der Ultra-Wide-SCSI-Controller das letzte Gerät an der SCSI-Leitung, dann muß die Terminierung eingeschaltet sein. Ist der Ultra-Wide-SCSI-Controller nicht das letzte Gerät an der SCSI-Leitung, dann muß die Terminierung ausgeschaltet sein.

LowON/HighON

Die Terminierung ist eingeschaltet (Standardeintrag).

LowOFF/HighOFF

Die Terminierung ist ausgeschaltet.

LowON/HighON

Wird nicht unterstützt.

### **Additional Options**

### **Boot Device Options**

#### **Boot Target ID**

Der Ultra-Wide-SCSI-Controller kann das Betriebssystem von einem Laufwerk mit beliebiger SCSI-Adresse (ID) starten. Die ausgewählte SCSI-ID muß mit der auf dem Laufwerk konfigurierten übereinstimmen.

0, 1, 2, 3, 4, 5, 6, 7, 8, 9, 10, 11, 12, 13, 14, 15 Der Ultra-Wide-SCSI-Controller bootet vom Laufwerk mit der angezeigten SCSI-ID (Standardeintrag: 0).

#### Boot LUN Number

Wenn Ihr Startlaufwerk mehrere LUNs (Logical Unit Numbers) besitzt und die Funktion *Multiple LUN Support* eingeschaltet (*Enabled*) ist, können Sie hier auswählen, welche LUN als Startlaufwerk benutzt wird.

0, 1, 2, 3, 4, 5, 6, 7

Der Ultra-Wide-SCSI-Controller bootet mit der angezeigten LUN (Standardeintrag:0).

#### **SCSI Device Configuration**

#### Initiate Sync Negotiation

SCSI-Geräte einschließlich des SCSI-Controllers kommunizieren über den gemeinsamen SCSI-Bus miteinander. Bevor Daten über den SCSI-Bus geschickt werden, stimmen sich der SCSI-Controller und die angeschlossenen SCSI-Geräte über die Übertragungsgeschwindigkeit und die Anzahl der Datenpakete ab, die in einer bestimmten Zeit übertragen werden sollen.

Wenn Sie mit älteren SCSI-Geräten Probleme im Betrieb haben, dann sollten Sie *Initiate Sync Negotiation* abschalten. Möglicherweise müssen Sie an Ihren SCSI-Geräten Einstellungen vornehmen (siehe Beschreibung zu den SCSI-Geräten). Auch wenn die Funktion *Sync Negotiation* ausgeschaltet ist, wechselt der Ultra-Wide-SCSI-Controller automatisch in den schnellen synchronen Modus, wenn er von einem SCSI-Gerät die entsprechende Anforderung erhält. Außerdem kann er aber mit langsamen SCSI-Geräten Daten austauschen.

Yes Die Funktion ist eingeschaltet (Standardeintrag).

*No* Die Funktion ist ausgeschaltet.

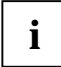

Die Synchrone Datenübertragung ist für Fast- und Ultra-SCSI-Betrieb notwendig.

#### Initiate Wide Negotiation

Bei dieser Einstellung benutzt der Ultra-Wide-SCSI-Controller den schnellen 16-bit Datentransfer (Wide SCSI) anstelle des langsameren 8-bit Datentransfers.

Schalten Sie *Initiate Wide Negotiation* nur ab, wenn Sie keine Wide-SCSI-Geräte verwenden oder wenn 8-Bit SCSI-Geräte Probleme im Betrieb zeigen. Möglicherweise müssen Sie an Ihren SCSI-Geräten Einstellungen vornehmen. (siehe Beschreibung zu den SCSI-Geräten).

Schnelle SCSI-Geräte einschließlich des Ultra-Wide-SCSI-Controllers beherrschen eine Datenübertragungsrate zum und vom SCSI-Bus bis zu 40 Mbyte/s.

*Yes* Die Funktion ist eingeschaltet (Standardeintrag).

*No* Die Funktion ist ausgeschaltet.

#### Maximum Sync Transfer Rate

Schnelle SCSI-Geräte (Ultra-Wide) einschließlich des Ultra-Wide-SCSI-Controllers unterstützen eine Datenübertragungsrate auf dem SCSI-Bus von bis zu 40 Mbyte/s bei synchroner Datenübertragung. Wenn Sie im Menüpunkt *Support for Ultra SCSI Speed Enabled* eingetragen haben, wird automatisch die Transferrate 40 Mbyte/s eingetragen.

#### **Enable Disconnection**

Mit dieser Funktion können SCSI-Geräte während der Befehlsausführung den SCSI-Bus freigeben. Ein typisches Beispiel dafür ist ein Bandlaufwerk, das während des Zurückspulens keinen Zugriff auf den SCSI-Bus benötigt und solange vom SCSI-Bus "abgeschaltet" werden kann.

Sie können die Funktion ausschalten, wenn Sie nur ein einziges SCSI-Gerät angeschlossen haben. In diesem Fall bewirkt das Ausschalten eine Performance-Verbesserung.

*Yes* Die Funktion ist eingeschaltet (Standardeintrag).

*No* Die Funktion ist ausgeschaltet.

#### Send Start Unit Command

Ist die Funktion eingeschaltet, dann werden SCSI-Geräte, die die Funktion unterstützen, erst gestartet, wenn sie das "Start-Unit"-Kommando vom SCSI-BIOS erhalten. Die SCSI-Geräte können damit nacheinander eingeschaltet werden. Dies wird verwendet, wenn die Stromversorgung Ihres Systems nicht ausreicht, um mehrere Laufwerke gleichzeitig zu starten oder um Spitzeneinschaltströme zu vermeiden.

Möglicherweise müssen Sie an Ihren SCSI-Geräten Einstellungen vornehmen, damit die Funktion unterstützt wird (siehe Beschreibung zu den SCSI-Geräten).

*Yes* Die Funktion ist eingeschaltet.

*No* Die Funktion ist ausgeschaltet (Standardeintrag).

#### Include BIOS Scan

Ist die Funktion eingeschaltet, dann kann das SCSI-Gerät als Bootlaufwerk verwendet werden. Das SCSI-Gerät wird vom SCSI-BIOS angesprochen und erhält eine Laufwerksbezeichnung. Eine Meldung wird auf dem Bildschirm angezeigt.

Yes SCSI-Gerät kann Bootlaufwerk sein und erhält eine Laufwerksbezeichnung (Standardeintrag).

*No* SCSI-Gerät wird nicht vom SCSI-BIOS angesprochen.

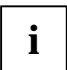

Für Laufwerke von denen Sie sicher wissen, daß Sie diese nie als Bootlaufwerk verwendet werden (z. B. DAT-Laufwerk), sollten Sie diese Funktion auf *No* setzten. Damit sparen Sie Zeit beim Systemstart.

### **Advanced Configuration Options**

#### **RESET SCSI Bus at IC**

Wenn Sie diesen Menüpunkt eingeschaltet haben, wird der SCSI-Bus zurückgesetzt (Reset).

*Enabled* Der SCSI-Bus wird zurückgesetzt (Standardeintrag).

*Disabled* Der SCSI-Bus wird nicht zurückgesetzt.

#### **Host Adapter BIOS**

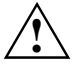

Wenn das SCSI-BIOS ausgeschaltet ist, kann von den am SCSI-Bus angeschlossenen SCSI-Geräten nicht gebootet werden.

Wenn der Betrieb der SCSI-Geräte nur mit zusätzlichen geladenen Treibern möglich ist, dann kann das SCSI-BIOS ausgeschaltet werden. Dadurch können Sie 16 Kbyte Systemspeicherplatz und Zeit beim Systemstart sparen.

Wenn Sie das SCSI-BIOS ausschalten, können Sie *SCSI-Setup* weiterhin mit den Tasten **Strg** + **A** beim Systemstart aufrufen und Änderungen vornehmen.

*Enabled* Das SCSI-BIOS ist eingeschaltet (Standardeintrag).

*Disabled* Das SCSI-BIOS ist ausgeschaltet.

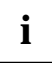

Beachten Sie, daß Sie für Ihre SCSI-Geräte spezielle SCSI-Treiber installieren müssen, wenn Sie das SCSI-BIOS ausschalten.

#### Support Removable Disks under BIOS as Fixed Disks

Wenn Sie die Funktion einschalten, dann können Sie Wechselplattenlaufwerke wie z. B. MO-Laufwerke, genauso behandeln wie Festplattenlaufwerke, ohne daß Sie zusätzliche Software installieren müssen.

- *Boot Only* Nur das ausgewählte Boot-Wechselplattenlaufwerk wird wie ein Festplattenlaufwerk behandelt (Standardeintrag).
- All Disks Alle Wechselplattenlaufwerke, die vom BIOS unterstützt werden, werden wie Festplattenlaufwerke behandelt.

Disabled Kein Wechselplattenlaufwerk wird wie ein Festplattenlaufwerk behandelt. Sie benötigen spezielle Treiber für die Wechselplattenlaufwerke, da diese nicht vom BIOS unterstützt werden.

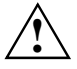

Bei Verwendung dieser Funktion dürfen Sie den Datenträger des Wechselplattenlaufwerks nicht entfernen, solange das System eingeschaltet ist.

#### Extended BIOS Translation for DOS Drives > 1Gbyte

Bei eingeschalteter Funktion können Laufwerke mit bis zu 8 Gbyte Kapazität (2 Gbyte pro Partition) unter MS-DOS 5.0 oder höher betrieben werden. Das SCSI-BIOS muß dazu eingeschaltet sein.

Früher konnten nur Laufwerke mit einer Kapazität von bis zu 1 Gbyte unter MS-DOS 5.0 betrieben werden.

- *Enabled* Laufwerke bis zu 8 Gbyte können unter MS-DOS 5.0 betrieben werden (Standardeintrag).
- *Disabled* Laufwerke bis zu 1 Gbyte können unter MS-DOS 5.0 betrieben werden.

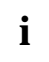

Sichern Sie die Daten Ihrer Festplatte, ehe Sie die Standardeinstellung ändern. Nach dem Einschalten müssen Sie die Festplatte mit den MS-DOS-Programmen *FDISK* und *FORMAT* neu einteilen und formatieren.

#### Display Ctrl + A Message During BIOS Initialization

Diese Einstellung bewirkt, ob die Meldung

Press <Ctrl> <A> for SCSISelect (TM) Utility!

beim Hochfahren des System erscheint.

Auch wenn Sie das Anzeigen der Meldung ausschalten, können Sie das *SCSI-Setup* weiterhin mit den Tasten <u>Strg</u> + <u>A</u> beim Systemstart aufrufen.

*Enabled* Die Meldung wird beim Hochfahren angezeigt (Standardeintrag).

*Disabled* Die Meldung wird beim Hochfahren nicht angezeigt.

#### Multiple LUN Support

Mit dieser Einstellung entscheiden Sie, ob ein SCSI-Gerät mit mehreren LUNs (Logical Unit Numbers) als Startlaufwerk benutzt werden kann oder nicht.

*Enabled* Das SCSI-Gerät wird als Startlaufwerk benutzt.

*Disabled* Das SCSI-Gerät wird nicht als Startlaufwerk benutzt (Standardeintrag).

#### BIOS Support for Bootable CD-ROM

Diese Einstellung ermöglicht das Booten von einer bootfähigen CD-ROM. Die CD-ROM muß ein Disketten- oder Festplattenlaufwerk emulieren.

*Enabled* Das Booten von CD-ROM ist möglich (Standardeintrag).

*Disabled* Das Booten von CD-ROM ist nicht möglich.

#### BIOS Support for Int 13 Extensions

Diese Einstellung entscheidet, ob das SCSI-BIOS ein Festplattenlaufwerk mit mehr als 1024 Zylindern unterstützt. Die Standardeinstellung ist *Enabled* (eingeschaltet).

- *Enabled* Festplattenlaufwerke mit mehr als 1024 Zylindern werden unterstützt (Standardeintrag).
- *Disabled* Festplattenlaufwerke mit mehr als 1024 Zylindern werden nicht unterstützt.

#### Support for Ultra SCSI Speed

Diese Einstellung entscheidet, ob der Ultra-Wide-SCSI-Controller bei 16-Bit Datentransfer 40 Mbyte/s Transferrate unterstützt.

*Enabled* 40 Mbyte/s Transferrate wird unterstützt (Standardeintrag).

*Disabled* Die Funktion ist abgeschaltet.

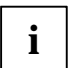

Ändern Sie die Standardeinstellung, wenn Sie Ultra-Wide SCSI-Geräte am SCSI-Controller angeschlossen haben.

### **SCSI Disk Utilities**

Wenn Sie den Menüpunkt *SCSI Disk Utilities* aufrufen, erhalten Sie eine Liste aller am SCSI-Bus angeschlossenen Geräte. Als weitere Auswahl erhalten Sie zwei Menüs für Festplattenlaufwerke: *Verify* und *Format Disk*.

### Verify

Mit *Verify* können Sie ein ausgewähltes Festplattenlaufwerk überprüfen lassen. Alle dabei ermittelten Defekte werden in die vorhandene Fehlerliste der Festplatte eingetragen.

### Format Disk

Mit *Format Disk* wird ein ausgewähltes Festplattenlaufwerk im Low-Level Format formatiert. Normalerweise sind Festplatten bereits Low-Level formatiert. Verwenden Sie diesen Menüpunkt nur, wenn Sie die Festplatte vollständig löschen und die Fehlerliste neu erstellen wollen.

### Fehlerbehebung am SCSI-Controller

Die meisten Probleme mit dem onboard Ultra-Wide-SCSI-Controller entstehen, wenn SCSI-Geräte vorbereitet (z. B. Terminierung) und an den SCSI-Bus angeschlossen werden. Wenn Sie Probleme mit dem Ultra-Wide-SCSI-Controller oder den angeschlossenen SCSI-Geräten haben, überprüfen Sie die folgenden Punkte:

- Sind alle SCSI-Geräte mit Spannung versorgt?
- Stecken SCSI- und Stromversorgungsleitung korrekt am SCSI-Gerät?
- Steckt die SCSI-Leitung korrekt am SCSI-Anschluß auf der Systembaugruppe?
- Hat jedes SCSI-Gerät einschließlich des onboard SCSI-Controllers seine eigene SCSI-ID?
- Sind die SCSI-Geräte und der onboard SCSI-Controller richtig terminiert?
- Ist der SCSI-Controller im System-BIOS (BIOS-Setup) eingeschaltet?
- Ist die Paritätsüberwachung an allen SCSI-Geräten am SCSI-Bus entweder ein- oder ausgeschaltet?

### **SCSI-BIOS Meldungen**

Wenn Sie das SCSI-BIOS eingeschaltet haben, können beim Systemstart folgende Meldungen auftreten:

Device connected, but not ready

Das am Ultra-Wide-SCSI-Controller angeschlossene SCSI-Gerät ist nicht bereit (z.B. weil der Lauwerksmotor bei Festplatten nicht rotiert). Schalten Sie im *SCSI-Setup* für das betreffende SCSI-Gerät *Send Start Unit Command* auf *Yes*. Wenn Sie die Meldung weiterhin erhalten, prüfen Sie in der Dokumentation zum SCSI-Gerät, wie Sie das SCSI-Gerät einstellen müssen.

```
Start unit request failed
```

Das SCSI-BIOS konnte kein Hochlaufkommando (Start-Unit) an das SCSI-Gerät absetzen. Rufen Sie das *SCSI-Setup* auf und setzen Sie für das betroffene SCSI-Gerät *Send Start Unit* auf *No*.

Time-out failure during ...

Eine Zeitüberschreitung ist aufgetreten. Prüfen Sie die SCSI-Bus Terminierung. Lösen Sie die SCSI-Leitungen vom Ultra-Wide-SCSI-Controller und starten Sie das System neu. Ist der Systemstart erfolgreich, prüfen Sie die SCSI-Leitung. Möglicherweise ist auch eines der SCSI-Geräte defekt. Prüfen Sie die SCSI-Geräte.

# Stichwörter

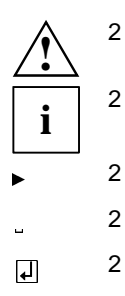

#### A

Abschlußwiderstand 18 Adresse 15 Advanced Configuration Options 26 AGP-Steckplatz 9 Akkumulator 5, 13 Anschlüsse extern 4 intern 14 Arbeitsspeicher 10 Audio, externe Anschlüsse 4 Audio-Eingang, Anschluß 14 AUX-Eingang, Anschluß 14

#### В

Batterie Austausch 5, 13 Entsorgung 5, 13 Baugruppe, Sicherheitshinweise 6 Bedienfeld, Anschluß 14 Belegung Adresse 15 DMA 15 Interrupt 15 BIOS System-BIOS 8 Ultra-Wide-SCSI-Controller 19 BIOS Support Bootable CD-ROM 28 Int 13 Extensions 28 Ultra SCSI Speed 29 BIOS-Update 8 Boot Device Settings 23 Boot LUN Number 23 Boot Target ID 23 Bootlaufwerk 25

#### С

CD-Line in, Anschluß 14 CD-ROM-Laufwerke 27 CE-Kennzeichnung 5 Chipkartenleser, Anschluß 14

#### D

Darstellungsmittel 1 Datentransfer 24 Datenübertragung 23 Datenübertragungsrate 24 DIMM 9, 10 Diskette, Schreibschutz 8 Diskettenlaufwerk, Anschluß 14 Display Message 28 DMA 15

#### Е

Echtzeituhr-Baustein 5 EDO-DRAM 10 EGB 6 Ein/Aus-Schalter, Anschluß 14 Einstellungen Schalterblock 7 SCSI-Setup 17 Enable Disconnection 25 Erweiterungen 9 Extended BIOS Translation 27 Externer Anschluß 4

#### F

Fernein durch Fax/Modem, Anschluß 14 Fernein durch LAN, Anschluß 14 Festplattenlaufwerk formatieren 29 überprüfen 29 Flash-BIOS-Diskette 8 Formatieren, Festplatte 29

#### G

Gehäuse-ID, Anschluß 14

#### Η

Hauptspeicher 9 hochrüsten 10 Hinweise 5 Host Adapter 17 Host Adapter BIOS 26 Host Adapter SCSI ID 22 Host Adapter SCSI Termination 22

#### I

I<sup>2</sup>C-Bus, Anschluß 14
IDE-Laufwerk, Anschluß 14
Infrarotempfänger, Anschluß 14
Initiate Sync Negotiation 23
Initiate Wide Negotiation 24
Interne Anschlüsse 14
Interrupt 15
Intrusion-Stecker, Anschluß 14
ISA-Steckplatz 9

#### Κ

Kommando, Start-Unit 25 Kühlkörper 9

#### L

Laufwerk, Kapazität 27 Laufwerksbezeichnung 25 Lautsprecher, Anschluß 14 Leistungsmerkmale 2 Line-in, ext. Audio-Anschluß 4 Line-out, ext. Audio-Anschluß 4 Lithium-Batterie 5, 9, 13 Logical Unit Number, siehe LUN Low-Level Format 29 Lüfter, Anschluß 14

#### LUN 23, 28

#### Μ

Mausanschluß 4 Maximum Sync Transfer Rate 24 Meldung Press <Ctrl> <A> for SCSISelect (TM) Utility! 28 Meldungen, SCSI-BIOS 31 Menü SCSI-Bus Interface Definitions 22 MIDI/Game-Anschluß 4 Mikrofon, ext. Audio-Anschluß 4 Modem mit Sprachfunktion, Anschluß 14 Multiple LUN Support 23, 28

#### Ρ

Parallele Schnittstelle 4 Parity-Überwachung 22 PCI-Steckplatz 9 Pentium II 9 Pentium II einbauen/ausbauen 11 Probleme, SCSI-Controller 30 Prozessor 9 Taktfrequenz 8 Prozessorlüfter, Anschluß 14 PS/2-Mausanschluß 4 PS/2-Tastaturanschluß 4

#### R

Recycling, Batterie 5, 13 Ressourcen-Tabelle 15

#### S

Schalter Schreibschutz Diskette 8 System-BIOS wiederherstellen 8 Taktfrequenz 8, 11 Schalterblock, Lage 7 Schnittstellen extern 4 intern 14 Schreibschutz, Diskette 8 SCSI Device Configuration 23 SCSI Disk Utilities 29 SCSI Parity Checking 22 SCSI-Adresse 17, 22 SCSI-Anschluß 18 50polig 19 68polig 19 SCSI-BIOS Meldungen 31 SCSI-Bootlaufwerk 25 SCSI-Bus 18, 25 Anschluß 14 Interface Definitions 22 Terminierung, Anschluß 14 zurücksetzen 26 SCSI-Controller BIOS einschalten 26 SCSI-Controller Probleme 30 SCSI-Gerät 17 16-bit 19 8-bit 19 anschließen 18 SCSI-Gerät reagiert nicht 31 SCSI-ID 17, 22 Priorität 17 SCSI-LED, Anschluß 14 SCSI-Leitung 18, 19 SCSI-Setup 17, 19 Änderungen speichern 20 aufrufen 20.26 ausschalten 26 bedienen 20 beenden 20 Standardeinstellungen 21 SCSI-Utility-Software 17 SDRAM 10 Send Start Unit Command 25 Serielle Schnittstelle 1/2 4 Sicherheitshinweise, Baugruppe 6 Sockel für Wavetable-Chip 9 Speicher, Hauptspeicher 10 Speicherausbau, Hauptspeicher 10 Speichermodul 10 Standardeinstellungen, SCSI-Setup 21 Start-Unit 25

Steckverbinder 14 Stromversorgung, Anschluß 14 Support Removable Disks 27 Ultra SCSI Speed 29 SV-Überwachung, Anschluß 14 Synchrone Datenübertragung 23 Systembaugruppe 4 System-BIOS Wiederherstellen 8 Systemlüfter, Anschluß 14 System-Management, Anschluß 14

#### Т

Taktfrequenz 8 Tastaturanschluß 4 Tasten, SCSI-Setup 20 Taster für Power On, Anschluß 14 Termeratursensor, Anschluß 14 Terminierung 18 aktiviert 18 ausschalten 22 deaktiviert 18 einschalten 22 Transferrate 24, 29

#### U

Ultra SCSI Speed 29 Ultra-Wide-SCSI-Controller 17 Anschlüsse/Leitungen 19 Update, System-BIOS 8 USB externer Anschluß 4 interner Anschluß 14

#### W

Wavetable-Baustein 12 Wavetable-Chip 9 Wechselplattenlaufwerke 27 Wichtige Hinweise 5 Wide negotiation, siehe Datentransfer

# Inhalt

| Einleitung                                                                                                    | 1                                                                                 |
|----------------------------------------------------------------------------------------------------|-----------------------------------------------------------------------------------|
| Darstellungsmittel                                                                                                    | 1                                                                                 |
| Leistungsmerkmale                                                                                                    | 2                                                                                 |
| Externe Anschlüsse                                                                                                    | 4                                                                                 |
| Wichtige Hinweise                                                                                                    | 5                                                                                 |
| Einstellungen                                                                                                    | 7                                                                                 |
| System-BIOS wiederherstellen - Schalter 2                                                                                                    | 8                                                                                 |
| Schreibschutz für Disketten - Schalter 3                                                                                                    | 8                                                                                 |
| Taktfrequenz - Schalter 5, 6, 7 und 8                                                                                                    | 8                                                                                 |
| Erweiterungen                                                                                                    | 9                                                                                 |
| Hauptspeicher hochrüsten                                                                                                    | 10                                                                                |
| Pentium II einbauen/ausbauen                                                                                                    | 11                                                                                |
| Hochrüsten des Wavetable-Bausteins                                                                                                    | 12                                                                                |
| Lithium-Batterie austauschen                                                                                                    | 13                                                                                |
| Anschlüsse und Ressourcen                                                                                                    | 14                                                                                |
| Übersicht der Anschlüsse                                                                                                    | 14                                                                                |
| Ressourcen-Tabelle                                                                                                    |                                                                                   |
|                                                                                                    |                                                                                   |
| SCSI-Setup                                                                                                    |                                                                                   |
| SCSI-Setup<br>Einstellen der SCSI-Adressen (IDs)                                                                                                    | <b>17</b><br>17                                                                   |
| SCSI-Setup<br>Einstellen der SCSI-Adressen (IDs)<br>Anschließen von SCSI-Geräten                                                                                                    | <b>17</b><br>17<br>18                                                             |
| SCSI-Setup<br>Einstellen der SCSI-Adressen (IDs)<br>Anschließen von SCSI-Geräten<br>SCSI-Setup.                                                                                                    | <b>17</b><br>17<br>18<br>19                                                       |
| SCSI-Setup<br>Einstellen der SCSI-Adressen (IDs)<br>Anschließen von SCSI-Geräten<br>SCSI-Setup<br>Aufrufen des SCSI-Setup                                                                                                    | <b>17</b><br>17<br>18<br>19<br>20                                                 |
| SCSI-Setup.<br>Einstellen der SCSI-Adressen (IDs)<br>Anschließen von SCSI-Geräten<br>SCSI-Setup.<br>Aufrufen des SCSI-Setup<br>Beenden des SCSI-Setup                                                                                                    | <b>17</b><br>17<br>18<br>19<br>20<br>20                                           |
| SCSI-Setup.<br>Einstellen der SCSI-Adressen (IDs)<br>Anschließen von SCSI-Geräten<br>SCSI-Setup.<br>Aufrufen des SCSI-Setup<br>Beenden des SCSI-Setup<br>Standardeinstellungen des SCSI-Setup                                                                                                    |                                                                                   |
| SCSI-Setup.<br>Einstellen der SCSI-Adressen (IDs)<br>Anschließen von SCSI-Geräten<br>SCSI-Setup.<br>Aufrufen des SCSI-Setup<br>Beenden des SCSI-Setup<br>Standardeinstellungen des SCSI-Setup<br>SCSI-Bus Interface Definitions                                                                                                    | <b>17</b><br>17<br>18<br>                                                         |
| SCSI-Setup.<br>Einstellen der SCSI-Adressen (IDs)<br>Anschließen von SCSI-Geräten<br>SCSI-Setup.<br>Aufrufen des SCSI-Setup<br>Beenden des SCSI-Setup<br>Standardeinstellungen des SCSI-Setup<br>SCSI-Bus Interface Definitions<br>Additional Options                                                                                                    | <b>17</b><br>17<br>18<br>                                                         |
| SCSI-Setup<br>Einstellen der SCSI-Adressen (IDs)<br>Anschließen von SCSI-Geräten<br>SCSI-Setup.<br>Aufrufen des SCSI-Setup<br>Beenden des SCSI-Setup<br>Standardeinstellungen des SCSI-Setup<br>SCSI-Bus Interface Definitions<br>Additional Options<br>Boot Device Options                                                                                                    | <b>17</b><br>                                                                     |
| SCSI-Setup<br>Einstellen der SCSI-Adressen (IDs)<br>Anschließen von SCSI-Geräten<br>SCSI-Setup.<br>Aufrufen des SCSI-Setup<br>Beenden des SCSI-Setup<br>Standardeinstellungen des SCSI-Setup<br>SCSI-Bus Interface Definitions.<br>Additional Options<br>Boot Device Options<br>SCSI Device Configuration.                                                                                                    | <b>17</b><br>17<br>18<br>19<br>20<br>20<br>21<br>22<br>23<br>23<br>23<br>23       |
| SCSI-Setup<br>Einstellen der SCSI-Adressen (IDs)<br>Anschließen von SCSI-Geräten<br>SCSI-Setup.<br>Aufrufen des SCSI-Setup<br>Beenden des SCSI-Setup<br>Standardeinstellungen des SCSI-Setup<br>SCSI-Bus Interface Definitions<br>Additional Options<br>Boot Device Options<br>SCSI Device Configuration<br>Advanced Configuration Options.                                                                                                    | <b>17</b><br>17<br>18<br>19<br>20<br>20<br>21<br>22<br>23<br>23<br>23<br>23<br>23 |
| SCSI-Setup<br>Einstellen der SCSI-Adressen (IDs)<br>Anschließen von SCSI-Geräten<br>SCSI-Setup.<br>Aufrufen des SCSI-Setup<br>Beenden des SCSI-Setup<br>Standardeinstellungen des SCSI-Setup<br>SCSI-Bus Interface Definitions<br>Additional Options<br>Boot Device Options.<br>SCSI Device Configuration.<br>Advanced Configuration Options.                                                                                                    | <b>17</b><br>17<br>18<br>                                                         |
| SCSI-Setup<br>Einstellen der SCSI-Adressen (IDs)<br>Anschließen von SCSI-Geräten<br>SCSI-Setup.<br>Aufrufen des SCSI-Setup<br>Beenden des SCSI-Setup<br>Standardeinstellungen des SCSI-Setup<br>SCSI-Bus Interface Definitions<br>Additional Options<br>Boot Device Options<br>SCSI Device Configuration.<br>Advanced Configuration Options.<br>SCSI Disk Utilities<br>Verify.                                                                            | <b>17</b><br>17<br>18<br>                                                         |
| SCSI-Setup.<br>Einstellen der SCSI-Adressen (IDs)<br>Anschließen von SCSI-Geräten<br>SCSI-Setup.<br>Aufrufen des SCSI-Setup<br>Beenden des SCSI-Setup<br>Standardeinstellungen des SCSI-Setup<br>SCSI-Bus Interface Definitions.<br>Additional Options<br>Boot Device Options.<br>SCSI Device Configuration<br>Advanced Configuration Options.<br>SCSI Disk Utilities<br>Verify.<br>Format Disk                                                           |                                                                                   |
| SCSI-Setup.<br>Einstellen der SCSI-Adressen (IDs)<br>Anschließen von SCSI-Geräten<br>SCSI-Setup.<br>Aufrufen des SCSI-Setup<br>Beenden des SCSI-Setup<br>Standardeinstellungen des SCSI-Setup<br>SCSI-Bus Interface Definitions.<br>Additional Options<br>Boot Device Options.<br>SCSI Device Configuration.<br>Advanced Configuration Options.<br>SCSI Disk Utilities<br>Verify.<br>Format Disk<br>Fehlerbehebung am SCSI-Controller                     |                                                                                   |
| SCSI-Setup<br>Einstellen der SCSI-Adressen (IDs)<br>Anschließen von SCSI-Geräten<br>SCSI-Setup.<br>Aufrufen des SCSI-Setup<br>Beenden des SCSI-Setup<br>Standardeinstellungen des SCSI-Setup<br>SCSI-Bus Interface Definitions<br>Additional Options<br>Boot Device Options<br>SCSI Device Configuration.<br>Advanced Configuration Options.<br>SCSI Disk Utilities<br>Verify<br>Format Disk<br>Fehlerbehebung am SCSI-Controller<br>SCSI-BIOS Meldungen. | <b>17</b> 1718192021222323232326292929292929                                      |

# A26361-D981-Z120-9-7419 Systembaugruppe D981 Technisches Handbuch Ausgabe Mai 1998

Adaptec und SCSISelect sind eingetragene Warenzeichen von Adaptec, Inc.

Creative ist ein eingetragenen Warenzeichen, Sound Blaster 16 und VIBRA 16C sind Warenzeichen der Creative Technology Ltd.

Intel und Pentium sind eingetragene Warenzeichen und MMX ist ein Warenzeichen der Intel Corporation, USA.

Microsoft, MS, MS-DOS und Windows sind eingetragene Warenzeichen der Microsoft Corporation.

PS/2 ist ein eingetragenes Warenzeichen von International Business Machines, Inc.

Alle weiteren genannten Warenzeichen sind Warenzeichen oder eingetragene Warenzeichen der jeweiligen Inhaber und werden als geschützt anerkannt.

Copyright © Siemens Nixdorf Informationssysteme AG 1998

Alle Rechte vorbehalten, insbesondere (auch auszugsweise) die der Übersetzung, des Nachdrucks, der Wiedergabe durch Kopieren oder ähnliche Verfahren.

Zuwiderhandlungen verpflichten zu Schadenersatz.

Alle Rechte vorbehalten, insbesondere für den Fall der Patenterteilung oder GM-Eintragung.

Liefermöglichkeiten und technische Änderungen vorbehalten.